Ещё один важный и часто используемый формат документов – это презентации. Не обойтись без них и в онлайн-альбомах.

Презентации Google позволяют легко создавать, совместно использовать и изменять презентации в Интернете. Далее перечислены некоторые из возможностей.

- Предоставление доступа к презентациям друзьям и коллегам.
- Добавление существующих презентаций и их преобразование в формат Документов Google.
- Загрузка презентаций в виде файлов в форматах PDF, PPT и TXT.
- Вставка изображений и видео, форматирование слайдов.
- Публикация и встраивание презентаций в веб-сайты для предоставления доступа к ним большому количеству пользователей.
- Рисование в презентации организационных и структурных диаграмм, блок-схем и многого другого.
- Добавление переходов слайдов, анимации и тем для создания действительно впечатляющих презентаций.

# Источник

Документы Google позволяют нам как создать презентацию онлайн, так и разместить в блоге созданные на ПК презентации. Попробуем сделать эту вставку. Заходим в ДОКУМЕНТЫ уже известным нам способом. ЗАГРУЗИТЬ – ФАЙЛЫ.

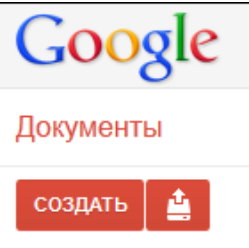

Главная страница

Выбираем нужную презентацию на компьютере.

| ど Загрузка фай.        | ла                          |           |                                      | ×                     |
|------------------------|-----------------------------|-----------|--------------------------------------|-----------------------|
| Папка:                 | 퉬 о себе                    | •         | G 🤌 📂 🛄 -                            |                       |
| C.                     | Имя                         | *         | Дата изменения                       | Тип                   |
| еста Казание Места     | 🔊 В старой ска:<br>🏝 о себе | зке       | 03.12.2005 14:33<br>07.11.2011 17:34 | Звук в фо<br>Презента |
| рабочий стол           |                             |           |                                      |                       |
| <b>Г</b><br>Библиотеки |                             |           |                                      |                       |
|                        |                             |           |                                      |                       |
| Компьютер              | •                           | III       |                                      | ۱.                    |
| <b>A</b>               | Имя файла:                  |           | -                                    | Открыть               |
|                        | Тип файлов:                 | Все файлы | <b>_</b>                             | Отмена                |

### Настройки оставляем по умолчанию. НАЧАТЬ ЗАГРУЗКУ.

Настройки загрузки

Установите настройки для загрузки файлов. Эти настройки будут применяться ко всем файлам, загружаемым в Документы Google. Преобразовывать документы, презентации, таблицы и рисунки в формат Документов Google

Преобразовывать текст из PDF-файлов и изображений в формат Документов Google

🗹 Подтверждать настройки перед каждой загрузкой

Начать загрузку Отмена

Если по каким-то причинам загрузка оказалась неудачной, что иногда бывает особенно часто с «тяжёлыми» презентациями, можно в настройках снять галочку преобразования в Документы Google и попробовать преобразование после загрузки. Можно оставить презентацию без преобразования – её можно будет просмотреть по ссылке. Но нельзя встроить непреобразованную презентацию.

По окончании загрузки ОТКРЫТЬ СОВМЕСТНЫЙ ДОСТУП. Иначе никто, кроме Вас, не сможет просмотреть Вашу презентацию.

|                  |                  | Сортировать 🔻 | ¢ -     |
|------------------|------------------|---------------|---------|
|                  | ВЛАДЕЛЕЦ         | ПОСЛЕДНЕЕ ИЗМ | ТЕНЕНИЕ |
|                  | я                | 17:03 я       |         |
| 🕈 Загрузка завеј | ршена            |               | _ × _   |
| Настройки 🔻 Прео | бразование: вкл. |               |         |
|                  |                  |               |         |

Это можно сделать в этом окне:

А можно сделать с помощью этой кнопки:

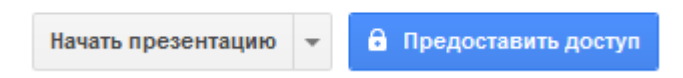

Чтобы предоставить доступ позже, если не сделали это раньше, щелчком мыши ставим флажок у нужного документа (в данном случае – презентации), появляются чёрные управляющие кнопки.

# Вставка презентаций в блог

| Главная страница 🗙 |     |          |         |       |
|--------------------|-----|----------|---------|-------|
| -                  | F   |          |         | ī     |
| -                  | HA3 | ВАНИЕ    |         |       |
|                    |     | 1А класо | c. 2010 | ).ppt |

Для предоставления доступа нажимаем на первую кнопку с плюсом.

Выбираем настройки совместного доступа. ИЗМЕНИТЬ.

#### Настройки совместного доступа

У кого есть доступ

0

Личный – доступ имеют только перечисленные ниже пользователи

Изменить...

# Из предложенных вариантов выбираем ПОЛЬЗОВАТЕЛЯМ, У КОТОРЫХ ЕСТЬ ССЫЛКА.

| Докум              | <b>иенты</b> Фотографии Сайты Bet |                                                                                                    |
|--------------------|-----------------------------------|----------------------------------------------------------------------------------------------------|
| Главная страница 🗙 |                                   | Настройки совместного доступа                                                                       |
|                    | 24                                | Открыть доступ к документу:                                                                         |
|                    |                                   | S                                                                                                   |
|                    | - ЗАГОЛОВОК                       | Общелоступно в Интернете                                                                            |
|                    | 🔲 📩 🚺 Мастер-класс "Инт           | Найти этот элемент и получить к нему доступ может любой пользователь Интернета.                     |
|                    | 🗹 📩 🗖 учебный план 1а.р           | Вход в службу не требуется.                                                                         |
|                    | 🗹 ☆ 🗖 1А класс. 2010.ppt          |                                                                                                    |
|                    | 🗹 📩 🗖 о себе.ppt                  |                                                                                                    |
|                    | 🗌 ☆ 📄 Портфолио В совме           | Пользователям, у которых есть ссылка                                                                |
|                    | 🗌 🛧 P Говори правильно,           | соратиться к документу может любой пользователь, обладающий ссылкой. Бход в<br>службу не требуется. |
|                    | 🗌 📩 W Реестр Свидетельс           |                                                                                                    |
| 414                | 🗌 🤺 📄 Новый документ в            |                                                                                                    |
|                    | 🗌 📩 📄 Новый документ в            | всем, кому дано разрешение                                                                          |
|                    | 🗌 🤺 📄 Новый документ в            | (открывать документ смогут только вошедшие в служоу пользователи, которым дано<br>разрешение)       |
|                    | 🗌 🕁 🔳 Евангельская исто           |                                                                                                    |
|                    | 🗌 📩 📕 Новый документ в            | Разрешить редактировать документ:                                                                   |
|                    | 🗍 ☆ 📃 Погорелая С.И. Об           | Изменять может любой пользователь (вход не требуется)                                               |
|                    | 🗌 📩 📕 Кумов Роман "Трон           | Примечание. Элементы с любым уровнем доступности также могут быть                                   |
|                    | 📄 📩 🕒 ФЛЭШ АЛЬБОМ в               | опусликованы в интернете. подроонее                                                                 |

# ОТКРЫТЬ ДОСТУП.

| Добавить пользоват                                 | гелей: Выбраты         | в контактах |                 |
|----------------------------------------------------|------------------------|-------------|-----------------|
| Введите имена, адреса электронной почты или группы |                        |             | Читатель 🔻      |
| Оповестить по э<br>почте - Добавить со             | лектронной<br>робщение |             |                 |
| Открыть доступ                                     | Отмена                 | Отпр        | авить мне копию |

Загруженную презентацию можно изменять прямо в документах.

Можно сделать некоторые дополнительные анимационные настройки для презентации, например, смену слайдов. Более сложные анимации работать не будут.

| Анимация               | ×         |
|------------------------|-----------|
| 🝷 Слайд: Слайд справ   | a         |
| Слайд справа           | -         |
| Медленно Средне        | Быстро    |
| Применить ко всем      | і слайдам |
| Выберите объект для ан | имации    |
| высерите обвект для ан | имации    |

Просматриваем презентацию в документах. Копируем ссылку в адресной строке.

Ссылку на презентацию вставляем на нужную страницу известным нам способом.

Если вы вставили ссылку, скопированную до начала просмотра презентации, то её нужно будет дополнительно запускать. Если же ссылка скопирована в режиме демонстрации презентации, то она из блога запустится сразу.

Вставленная таким образом презентация будет открываться по ссылке на странице Вашего блога.

Можно презентацию встроить. Для онлайн-альбомов это наиболее подходящий вариант.

Находим такую кнопочку в ДОКУМЕНТАХ справа. Предварительно поставим флажок нужной презентации. Нажимаем на маленький треугольник – открывается выбор действий.

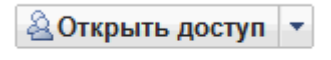

Выбираем ПУБЛИКАЦИЯ.

| <u>« К редактированию</u>                                                                                                    | Опубликовать эту презентацию        |
|----------------------------------------------------------------------------------------------------|-------------------------------------|
| Этот документ опубликован на веб-сайте.                                                                                                    |                                     |
| Ваш документ доступен для всеобщего просмотра по адресу:<br>https://docs.google.com/present/view?id=dcwzp2xc_0cs95fzqs                                                                                                    |                                     |
| Опубликовано: 21 ноября 2011 г. 16:31                                                                                                    |                                     |
| Прекратить публикацию                                                                                                    |                                     |
| Опубликовать свою презентацию можно в Интернете, где ее смогут просматривать друг<br>Размер проигрывателя: маленький (410 x 342 пикс.)<br>Автоматически переходить к следующему слайду презентации каждые три секунды (п<br>Запустить слайд-шоу сразу после загрузки проигрывателя<br>Повторно запустить слайд-шоу после показа последнего слайда | гие пользователи.<br>о умолчанию) 🔻 |
| Скопируйте приведенный ниже код и вставьте его в HTML-код любого веб-сайта или бл                                                                                                    | ora.                                |
| <iframe <br="" frameborder="0" src="https://docs.google.com/present&lt;br&gt;/embed?id=dcwzp2xc_0cs95fzgs" width="410">height="342"&gt;</iframe>                                                                                                    |                                     |

В новом окне нам будет предоставлен код публикации. Скопируем его.

```
Скопируйте приведенный ниже код и вставьте его в HTML-код любого веб-сайта или блога.
<iframe src="https://docs.google.com/present
/embed?id=dcwzp2xc_0cs95fzgs" frameborder="0" width="410"
height="342"></iframe>
```

Теперь скопированный код нужно вставить на выбранную для размещения данной презентации страницу. Открываем страницу в режиме редактирования (КАРАНДАШИК) и нажимаем ИЗМЕНИТЬ HTML.

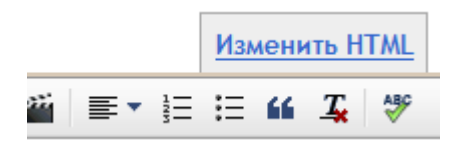

В окно сообщения вставляем скопированный код. Следует делать это очень осторожно, чтобы не нарушить уже имеющуюся на странице кодировку! ОПУБЛИКОВАТЬ.

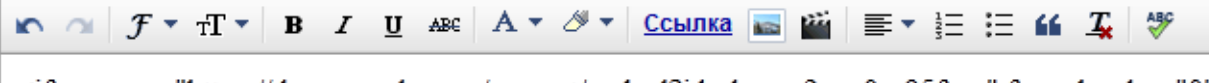

```
<iframe src="https://docs.google.com/present/embed?id=dcwzp2xc_0cs95fzgs" frameborder="0" width="410" height="342"></iframe>
```

Встроенная презентация будет демонстрироваться с экрана с автоматической сменой слайдов. Кстати, таким же образом (вставкой кода) можно встроить и другие объекты, например, флэш, прямо на страницу.

Иногда такой способ публикации оказывается скрытым. В этом случае попробуйте через ФАЙЛ – ОПУБЛИКОВАТЬ (ПУБЛИКАЦИЯ). Ваша задача – найти возможность скопировать HTML код, необходимый для встраивания презентации в блог.

Какой способ вставки презентации выбрать, зависит от Ваших целей в каждом конкретном случае. Думаю, что оба они найдут своё применения в Ваших онлайнальбомах.

Создание онлайн-презентаций освещено в следующей инструкции:

Попова Р.Г. «Инструкция создания онлайн-презентаций на сайте сервиса Prizi.com»

# Всем удачного творчества!